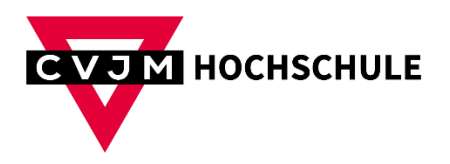

## **VPN - MAC**

- 1) Laden Sie sich das VPN-Programm hier herunter: https://nextcloud.cvjm.de/s/CLHpJ3f4M3oEcrz
- 2) Laden Sie sich Ihre Konfigurationsdatei wie folgt herunter:
  - a. Gehen Sie auf die Website: https://fw-1.cvjm.hk-net.de:4443
  - b. Melden Sie sich mit Ihrer Matrikelnummer und Passwort an (wie bei Moodle etc.).
  - c. Klicken Sie oben auf "Fernzugriff"

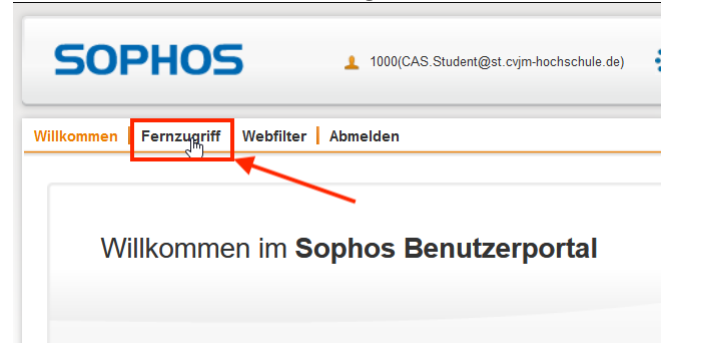

d. Klicken Sie nun beim zweiten Punkt auf "Herunterladen"

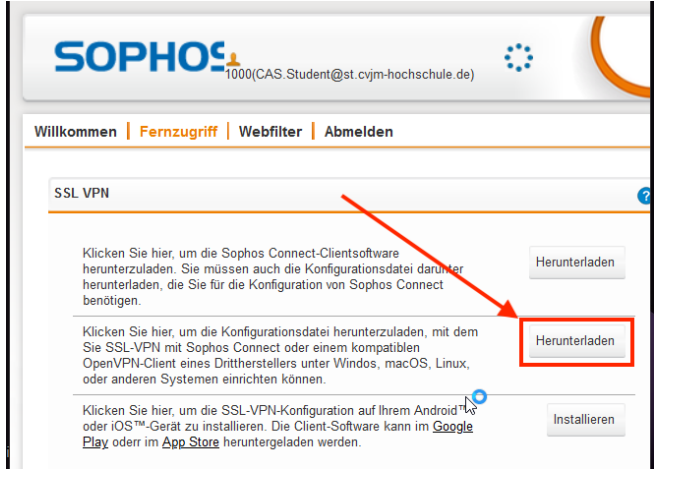

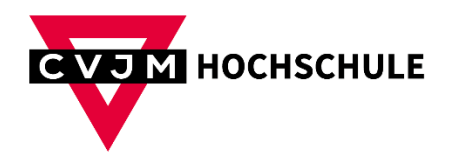

3) Machen Sie einen Doppelklick auf die Installationsdatei aus Schritt 1 und installieren Sie das VPN-Programm.

| Funnelblick                                                                                                    |                                                                                                    |
|----------------------------------------------------------------------------------------------------|----------------------------------------------------------------------------------------------------|
| Double-click to begin<br>Start mit Doppelklick                                                                      | Ô                                                                                                    |
| Tunnelblick.app Online                                                                                              | "Tunnelblick.app" ist eine aus dem Internet geladene App.<br>Möchtest du sie wirklich öffnen?                                                                                                    |
| Documewebloc<br>Double-cliquez pour commencer<br>双击开始<br>Haga doble clic para comenzar<br>Double alick pogriptioner | Dieses Objekt befindet sich auf dem Image<br>"Tunnelblick_3.8.8a_build_5776.dmg". Chrome hat dieses Image am 17.<br>Mai 2023 geladen. Apple hat sie auf Malware überprüft und keine<br>gefunden. |
| Дважды кликните для начала<br>Dubbel-klicka för att börja                                                           | Öffnen                                                                                                    |
| Clique-duplo para começar<br>をダブルクリックして開始する                                                                         | Image anzeigen                                                                                                    |
| Dobbelik iki ki ki a starte<br>시작하려면 이중 클릭<br>Feu doble clic per començar                                           | Abbrechen                                                                                                    |

4) Klicken Sie danach auf "Ich habe Konfigurationsdatei"

| EVPN: | Willkommen zu Tunnelblick                                                                                                    |
|-------|----------------------------------------------------------------------------------------------------|
|       | Es sind keine VPN-Konfigurationen vorhanden.                                                                                                    |
|       | Tunnelblick benötigt mindestens eine VPN-Konfiguration, um eine VPN-Verbindung herstellen zu können. Konfigurationen<br>werden aus Konfigurationsdateien erstellt, die Sie üblicherweise von Ihrem Netzwerkadministrator oder VPN-Anbieter<br>erhalten. Die Dateien müssen installiert werden, bevor die Konfiguration verwendet werden kann. |
|       | Konfigurationsdateien haben die Dateinamensuffixe ".tblk", ".ovpn" oder ".conf".                                                                                                    |
|       | (Möglicherweise werden andere Dateien, die andere Erweiterungen haben, der Konfiguration zugeordnet. Ignorieren Sie<br>diese vorerst.)                                                                                                    |
|       | Haben Sie eine Konfigurationsdatei erhalten?                                                                                                    |
|       |                                                                                                    |
|       | Beenden Ich habe KEINE Konfigurationsdateien Ich habe Konfigurationsdateien                                                                                                    |

5) In Ihrer Menüleiste finden Sie nun auf der rechten Seite das Symbol des VPN-Programms. Klicken Sie auf das Symbol (1) und dann auf "VPN-Details…" (2)

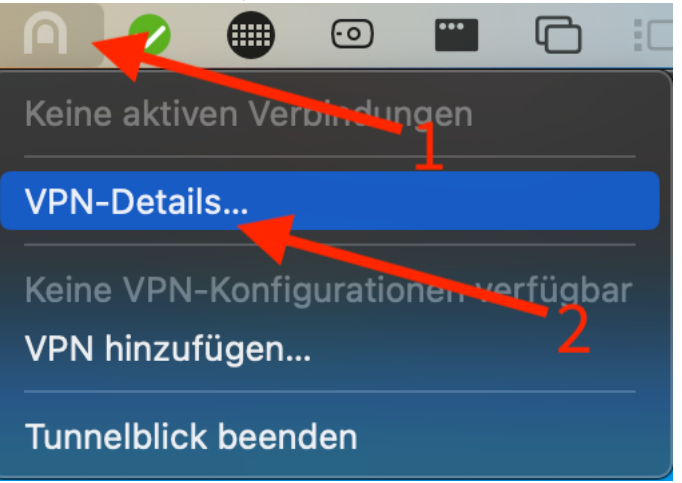

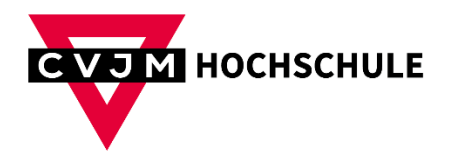

6) Wählen Sie oben den Reiter "Konfiguration" (1) und ziehen Sie nun per Drag and Drop die Konfigurationsdatei aus Schritt 2 links in den Bereich rein (2).

| 🛑 🔵 🔵 Konfigurationer | Konfigurationen   | <br>Erscheinungsbild E | Einstellungen | <b>Č</b><br>Dienstprogramme | 🕧<br>Info | Admin-Modus einschalten |
|-----------------------|-------------------|------------------------|---------------|-----------------------------|-----------|-------------------------|
| ✓ Konfigurationen     |                   |                        | Log Ei        | nstellungen                 |           |                         |
|                       |                   | 1                      |               |                             |           |                         |
|                       |                   |                        |               |                             |           |                         |
|                       | 2                 |                        |               |                             |           |                         |
| +                     | ? Diagnoseinforma |                        |               |                             |           |                         |

 7) Es ist wichtig, dass Sie die automatischen Updates des Programmes deaktivieren, da es ansonsten zu Fehlern bei der Verbindung kommen kann.
Wählen Sie dazu den Reiter "Einstellungen" (1) und setzen den Haken beim Punk

| "Atomatische Sache hach opdates and hill Adressen oberpratung antersinden (2 |
|------------------------------------------------------------------------------|
|------------------------------------------------------------------------------|

| Einstellungen                            | 🚱 🥥                                                                     | Einstellungen   | Dienstprogramme    | i<br>Info           | Admin-Modus einschalten |
|------------------------------------------|-------------------------------------------------------------------------|-----------------|--------------------|---------------------|-------------------------|
|                                          |                                                                         |                 |                    |                     |                         |
| Tastaturkürzel:                          | 第てF1 (Befehl-Option                                                     | 1-F1) 🤇         |                    |                     |                         |
| Maximale Anzeigegröße für das Protokoll: | 100 KB ᅌ                                                                |                 |                    |                     |                         |
| Warnhinweise:                            | Deaktivierte Warnhinwe                                                  | eise zurückset: | zen                |                     |                         |
| Tunnelblick Internet-Nutzung:            | Automatische Suche nach Updates und IP-Adressen-Überprüfung unterbinden |                 |                    |                     |                         |
| Änderungen an der Konfiguration:         | 🗹 Erfordert Administrat                                                 | orberechtigun   | gen, um Konfigurat | ionen zu installier | en                      |
| Updates:                                 |                                                                         |                 |                    |                     |                         |
|                                          | Bei Updates auch Bei                                                    | ta Versionen b  | erücksichtigen     |                     |                         |
|                                          | Jetzt prüfen                                                            |                 |                    |                     |                         |
|                                          |                                                                         |                 |                    |                     |                         |
|                                          |                                                                         |                 |                    |                     |                         |
| ?                                        |                                                                         |                 |                    |                     |                         |

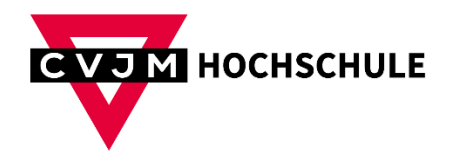

8) Zum Verbinden klicken Sie wieder auf das Symbol des VPN-Programms und wählen "Verbinden" aus.

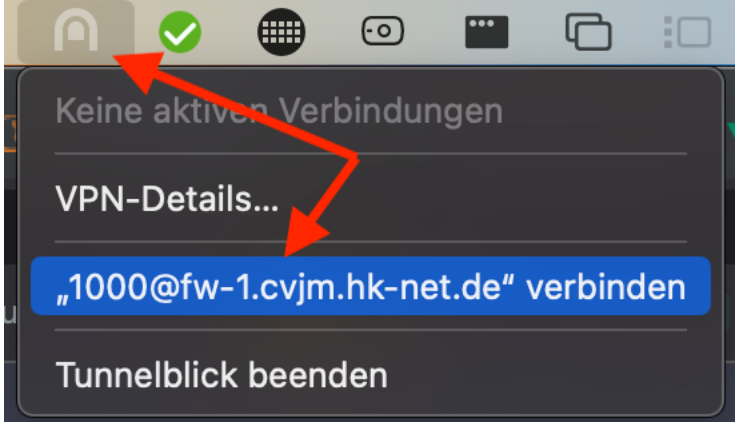

9) Sie werden nun aufgefordert sich anzumelden. Geben Sie wieder Ihre Matrikelnummer und Passwort ein (wie bei Moodle etc.) und klicken "OK"

| Tunnelblick                | : Anmeldung benötigt                                                                      |
|----------------------------|-------------------------------------------------------------------------------------------|
| Für ein<br>1000@<br>werden | ne Verbindung mit<br>⊉fw-1.cvjm.hk-net.de<br>n ein Benutzername und ein Kennwort benötigt |
| Benutzername:              | 1000                                                                                      |
|                            | Im Schlüsselbund sichern                                                                  |
| Passwort:                  | ••••••                                                                                    |
|                            |                                                                                           |
| Sicherheitscode:           |                                                                                           |
|                            | Abbrechen Ok                                                                              |

10) Wenn Sie mit Ihrer Recherche nach Büchern fertig sind, trennen Sie die Verbindung wieder.

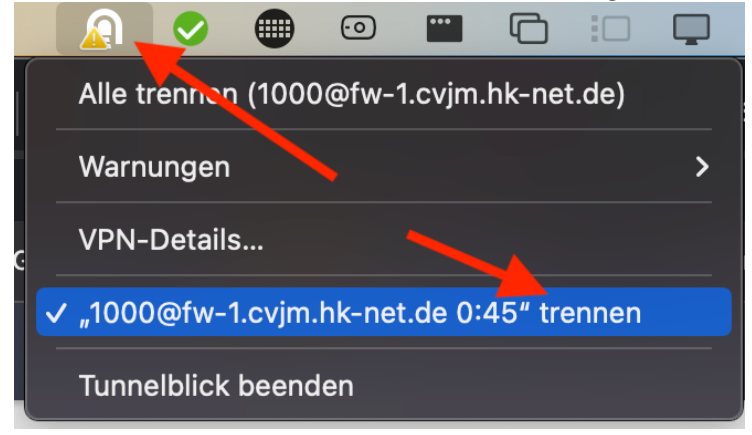